# Step by step guide RHB

# **Online Payment**

For <u>Existing Fund</u> Top Up <u>ONLY</u>

More Information

Tel: 03-2719 9228/ 1300-13-2323 Email: MY\_CustomerService@manulife.com

### <u>Step 1</u>

• Login to RHB online banking at <u>www.rhb.com.my</u>.

# <u>Step 2</u>

- On the top, click **<BillPay**>.
- For added security, you are required to enter the One Time Password (OTP) received via SMS to proceed with any BillPay.
- Your OTP will be sent to your registered mobile number for RHB.
- Enter the OTP and click <**submit**>.

#### <u>Step 3</u>

• On the left column, click < Manage Favourite>.

#### <u>Step 4</u>

• Click <**Add Favourite**> on the top right.

#### <u>Step 5</u>

- From the drop-down list, select "MANULIFE ASSET MANAGEMENT" to add as favourite biller.
- Click <Next>.

#### <u>Step 6</u>

- Key in your preferred name to appear and your investment account number with MAMSB as per sample given.
- Click <**Preview**>.
- For authentication purposes, you are required to enter the One Time Password (OTP) received via SMS to proceed.
- Your OTP will be sent to your registered mobile number for RHB.
- Enter the OTP and click <**Submit**>.

#### <u>Step 7</u>

- Your Favourite Biller has been added successfully.
- Click **<OK>**.

#### <u>Step 8</u>

- Return to **<BillPay>** page.
- On the left column, click < Other Biller>.
- Select the biller you wish to make payment to.
- Click <Next>.

# <u>Step 9</u>

- Select the fund from drop-down list and enter the amount you wish to invest (**minimum is RM200.00**).
- Indicate the payment type whether to pay immediate, future or recurring.
- Click <**Preview**>.

#### <u>Step 10</u>

- Confirm the payment details by clicking <**Submit**>.
- Your transaction has been submitted successfully.
- Print/ save the transaction receipt for any future reference.